# ●电子标:"超过 200M"或者"上传的文件名字重复" (如何在客户端后台修改/删除投标文件)

## ▶ 找出标书客户端后台(要按照顺序找)

1. 按照顺序,从C盘里面按照顺序找到 temp 文件夹(此为标书客户端后台)里面 的最近操作文件夹。

C 盘→Program Files(x86)→gdmeetc→EBidding Client→temp

2. 找到标书客户端后台相应的标书栏目的文件夹,进入后就是曾经上传到客户端的 PDF 文件。

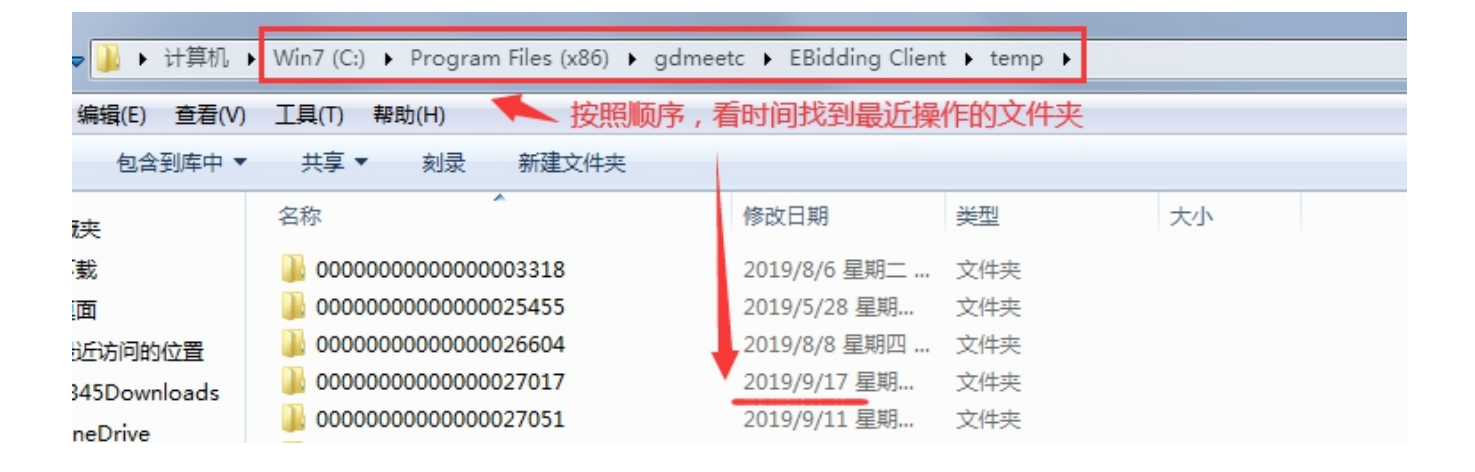

|                       |                                   | 正在控制吧啦吧          | 啦的计算机  | <u>ل</u> ا ا |
|-----------------------|-----------------------------------|------------------|--------|--------------|
| 🗼 🕨 计算机 🛛             | ▶ 软件 (D:) ▶ temp ▶ 00000000000000 | 039890 > 标准服务招标3 | 文件范本 ▶ | 第六章 投标文件     |
| 扁損(E) 查看(V)           | 工具(T) 帮助(H)                       |                  |        |              |
| 包含到库中 ▼               | 共享▼ 刻录 新建文件夹                      |                  |        |              |
| 夹                     | 名称                                | 修改日期             | 类型     | 大小           |
| 龙                     | 🜗 八.服务方案                          | 2022/1/11/星期     | 文件夹    |              |
| ■<br>全访问的位置<br>页<br>÷ | 퉬 二. 法定代表人证明书或授权书                 | 2022/1/12/星期     | 文件夹    |              |
|                       | 퉬 九. 其他资料                         | 2022/1/12/星期     | 文件夹    |              |
|                       | 🎍 七. 资格审查资料                       | 2022/1/12/星期     | 文件夹    |              |
|                       | 퉬 三. 联合体协议书                       | 2022/1/12/星期     | 文件夹    |              |
|                       | 퉬 四.投标保证金                         | 2022/1/12/星期     | 文件夹    |              |
|                       | 🌗 五. 商务偏差表                        | 2022/1/12/星期     | 文件夹    |              |
|                       | 퉬 —. 投标图ebs                       | 2022/1/12/星期     | 文件夹    |              |

# · 变更客户端 PDF 投标文件:

#### ★ 客户端变更文件时,出现错误弹窗原因:

没有在客户端中删除相应的 PDF 文件,直接在客户端后台删除了 PDF 文件,导致 客户端缺少了文件,所以报错。

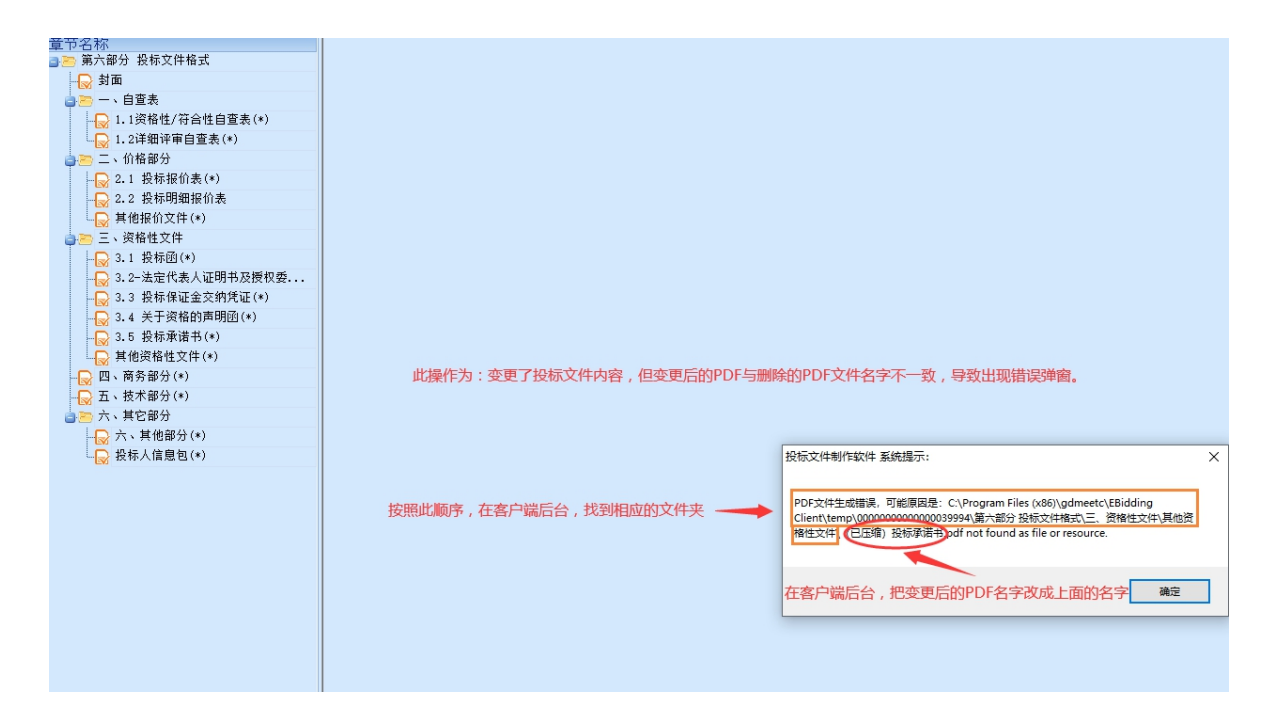

#### ★ 变更文件顺序如下:

- 1. 客户端里面点击删除按钮, 删除相应的 PDF 文件。(部分 PDF 文件还是残留在客户端后台)
- 2. 客户端后台删除相应的 PDF 文件。(删除残留的 PDF 文件)
- 客户端重新上传正确的 PDF 文件/在客户端后台直接粘贴正确的 PDF 文件 (PDF 文件 名字要跟删除的名字一致)

# 解决:

- 1. 若出现此错误弹窗,请查看上图红圈位置显示的文字(这个是第一次上传时的 PDF 文件名称,以自己的弹窗出现的文字为准)。
- 把正确的 PDF 文件粘贴到客户端后台相应的文件夹里, PDF 文件名字要跟之前删除
  的 PDF 名字一致(即<u>红圈位置显示的文字</u>就是被删除的 PDF 文件的名字,要一致)。

| "上传的义件名子里复"           |                         |
|-----------------------|-------------------------|
| 投标文件制作软件 系统提示: ×      | 投标文件制作软件 系统提示: X        |
| 上传文件与已有文件重名, 请重新选择文件! | 招标文件包总体大小超过200M;无法正常打包! |
| 确定                    | 确定                      |

《上任始六任白白壬后》

★"上传的文件名字重复"或者"大小超过 200M"是因为客户端后台有保存之前上 传的文件,即使在客户端删除,但是在客户端后台还是存在这个文件。(不要看自 己文件的总容量,一切以客户端的错误弹窗为准)

#### 解决:

1. 首先需要核实在客户端的相应 PDF 文件是否已经点删除。(若点不了删除,下一步)
 2. 按照上面方法找到客户端后台,相应栏目文件夹里面,把相应的 PDF 文件进行删除。
 3. 重新在客户端上传新的 PDF 文件。(PDF 文件名字要跟删除的名字一致) 若点不了

★ 若还是出现其他的错误弹窗,可以尝试在客户端后台相应的文件夹里面粘贴正确的 PDF 文件(PDF 文件名字要跟删除的名字一致),重新打开客户端留意是否还有错 误弹窗。

# 三."大小超过 200M"

- ★ (不要看自己文件的总容量,一切以客户端的错误弹窗为准)因标书客户端本来占有 一定的容量。
  - 若出现"超过 200M"的错误弹窗:
  - 第一步: 首先要核实是否有多余的 PDF 重复上传, 必须删除多余 PDF。
  - 第二步:继续客户端操作,留意是否还出现"超过200M"的错误弹窗。
  - 第三步:若还是超过容量,需要把容量比较大的 PDF 文件(PDF 容量在 4-5 位数) 进行 PDF 压缩后再重新上传。(PDF 压缩,可以在网上搜索,有在线压缩 和下载软件压缩)

#### 解决:

- 1. 找到**客户端后台**,相应栏目的文件夹,查看是否文件夹里面只有一个 PDF 文件, 如果有多余的 PDF 文件,**把其错误的 PDF 文件删除,保留正确的 PDF 文件**。
- 在客户端里面继续操作,留意是否还出现"超过200M"的错误弹窗,若没再出现, 就继续完成标书。

- 3. 若还是超过容量,在客户端后台,查看每个栏目的文件夹的 PDF 容量,找出容量大的 PDF 文件(容量达到5位数以上的 PDF 文件)把其删除。
- 4. 上网搜索,运用在线 PDF 压缩程序或者软件压缩,把正确的容量大的 PDF 文件进行 压缩,尽量把容量缩小。
- 5. 最后把压缩后的 PDF 文件上传到客户端,或者粘贴到客户端后台相应文件夹里面。 (PDF 文件名字要跟删除的名字一致)

# >终结方法:

- 因程序问题,若按照以上方法操作后还是发现标书客户端存在问题,可以关闭 客户端,重新打开客户端,或者重启电脑后打开客户端再尝试操作。
- 2. 还是不行就联系客服: 020-66341904、020-61857650